# Gesperrte Karten-, Konto- oder Gerätedaten anzeigen

Mit dem Register "Betrugsprävention" "Negativliste" können Sie gesperrte Karten-, Konto- oder Gerätedaten suchen und filtern. Sie können dabei Filter zum Zeitraum und den Sperrungsmerkmalen einstellen. Außerdem können Sie bestimmte Karten-, Konto- oder Gerätedaten in der Anwendung sperren , damit Sie sich vor Bestellungen mit betrügerischen Karten-, Konto- oder Gerätedaten schützen können. Sie haben die Möglichkeit, zu allen gesperrten Karten-, Konto- oder Gerätedaten die Detailansicht des Listeneintrags zu öffnen, um alle Informationen zu den Sperrungsmerkmalen zu erhalten.

#### Löschen von Listeneinträgen (ii)

Sie können keine Listeneinträge löschen. Wenden Sie sich für das Löschen von Listeneinträgen an den Computop Helpdesk.

Sie können die Sperrung von Karten-, Konto- oder Gerätedaten aufheben, indem Sie den Status des Listeneintrags auf inaktiv schalten.

# Übersicht über die Suchkriterien

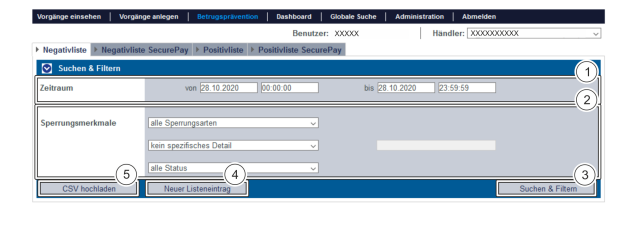

- 1. Auswahlbereich "Zeitraum"
- 2. Auswahlbereich "Sperrungsmerkmale"
- З. Schaltfläche "Suchen & Filtern"
- 4. Schaltfläche "Neuer Listeneintrag"
- 5. Schaltfläche "CSV hochladen"

### Auswahlbereich "Zeitraum" auswählen

Wenn Sie in die Eingabefelder des Datums klicken, öffnet sich ein Kalender, in dem Sie ein Datum auswählen können. Wenn Sie in die Eingabefelder der Uhrzeit klicken, können Sie eine Uhrzeit für die Suche festlegen.

# Auswahlbereich "Sperrungsmerkmale" auswählen

Sperrungsmerkmale beschreiben die Art der Sperrung. Sie können drei verschiedene Sperrungsmerkmale einstellen: Sperrungsart, Spezifische Details und Status.

#### Sperrungsart auswählen

Erklärungen zu den Sperrungsarten finden Sie in der nachfolgenden Tabelle "alle Sperrungsarten".

| alle Sperrungsarten |  |  |  |
|---------------------|--|--|--|
| alle Sperrungsarten |  |  |  |
| Karte               |  |  |  |
| Kontodaten          |  |  |  |
| Device-ID           |  |  |  |

Sperrungsart Beschreibung

Schaltfläche zur (i) Anwendung

> Mit der untenstehenden Schaltfläche gelangen Sie zur entsprechenden Seite innerhalb der Anwendung. Sie müssen eingeloggt sein, um zur entsprechenden Seite innerhalb der Anwendung weitergeleitet zu werden.

Computop Analytics

# Auf dieser Seite

- Übersicht über die Suchkriterien о Auswahlbereich
  - "Zeitraum" auswählen Auswahlbereich
  - "Sperrungsmerkmale"
  - auswählen
    - Sperrungsart

    - Spezifische Details auswählen
  - Status auswählen Detailansicht eines
- Listeneintrags öffnen
- Sperrung von Karten-, Kontooder Gerätedaten aktiv/inaktiv schalten
- Suchergebnisse exportieren

# In diesem Abschnitt

- (optional)
- Gesperrte Karten-, Kontooder Gerätedaten anzeigen
- Karten-, Konto- oder Gerätedaten sperren
- Von den Bezahlregeln (Velocity checks) befreite Karten-, Konto- oder Gerätedaten anzeigen
- Von den Bezahlregeln (Velocity checks) gesperrte Karten-, Konto- oder Gerätedaten anzeigen
- Zugelassene Kreditkarten-BIN-Bereiche suchen und verwalten

auswählen 0

| Karte      | Gesperrte Kreditkarten            |
|------------|-----------------------------------|
| Kontodaten | Gesperrte Kontodaten              |
| Device-ID  | Gesperrte Device-IDs eines Geräts |

## Spezifische Details auswählen

Erklärungen zu den spezifischen Details finden Sie in der nachfolgenden Tabelle "Spezifische Details".

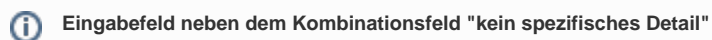

Im Eingabefeld neben dem Kombinationsfeld "kein spezifisches Detail" können Sie die Suche auf eine Zeichenfolge eingrenzen. Die eingegebene Zeichenfolge ist vom gewählten spezifischen Detail im Kombinationsfeld "kein spezifisches Detail" abhängig.

| kein spezifisches Detail   | ~ |
|----------------------------|---|
| kein spezifisches Detail   |   |
| Kartennummer               |   |
| IBAN                       |   |
| Kontonummer @ Bankleitzahl |   |
| Device-ID                  |   |

| Spezifisches<br>Detail        | Beschreibung                                                                                                    |
|-------------------------------|----------------------------------------------------------------------------------------------------|
| Kartennummer                  | Die Kartennummer ist die Nummer auf der Bankkarte, die eine eindeutige Zuordnung ermöglicht                                                                                                    |
| IBAN                          | Die IBAN ist eine standardisierte, internationale Bankkontonummer zur<br>Identifizierung eines Bankkontos. Die IBAN setzt sich aus der Bankleitzahl, der<br>bisherigen Kontonummer, dem Länderkennzeichen (für Deutschland DE) und der<br>zweistelligen Prüfziffer zusammen. |
| Kontonummer<br>@ Bankleitzahl | Die Kontonummer ist eine nationale Nummer zur Identifizierung eines Bankkontos.<br>Die Bankleitzahl ist eine in Deutschland und Österreich eingesetzte Kennziffer zur<br>eindeutigen Identifizierung des Kreditinstituts.                                                    |
| Device-ID                     | Die Device-ID ist die ID des Geräts im Computop Paygate, die eine eindeutige Zuordnung des Endgeräts ermöglicht                                                                                                    |

#### Status auswählen

Erklärungen zu den Status finden Sie in der nachfolgenden Tabelle "Status".

| alle Status      | $\sim$ |
|------------------|--------|
| alle Status      |        |
| Sperrung aktiv   |        |
| Sperrung inaktiv |        |

| Status           | Beschreibung             |
|------------------|--------------------------|
| Sperrung aktiv   | Die Sperrung ist aktiv   |
| Sperrung inaktiv | Die Sperrung ist inaktiv |

# Detailansicht eines Listeneintrags öffnen

In den Suchergebnissen können Sie zu jedem Listeneintrag die Detailansicht aufrufen. In der Detailansicht werden Ihnen weitere Informationen zu den Sperrungsmerkmalen gegeben. Außerdem können Sie in der Detailansicht des Listeneintrags die Speerung inaktiv schalten.

Um die Detailansicht eines Listeneintrags aufzurufen, gehen Sie wie folgt vor:

- 1. Wählen Sie die Werte in den Auswahlbereichen aus.
- 2. Klicken Sie auf die Schaltfläche "Suchen & Filtern".

Computop Analytics prüft die eingegebenen Werte. Wenn die Werte ungültig sind, erscheint eine rot dargestellte Meldung mit der Fehlerursache. Wenn die Werte gültig sind, werden die Suchergebnisse angezeigt.

|                                        |                                                                                                    | Suchen & Filtern                                                                                                    |
|----------------------------------------|----------------------------------------------------------------------------------------------------|----------------------------------------------------------------------------------------------------|
|                                        |                                                                                                    |                                                                                                    |
| ge je Seite ∣ ।∺ ≪ Seite 1 von         | 1 ж ж                                                                                                    |                                                                                                    |
| + Händler                              | ¢ Sperrungsart ¢ G                                                                                       | Gelisteter Wert ¢ Status                                                                                                    |
| X00000000X                             | Device-ID 1                                                                                              | 1234567891234 2 Sperrung aktiv                                                                                              |
| XXXXXXXXXXXXXXXXXXXXXXXXXXXXXXXXXXXXXX | Device-ID a                                                                                              | sdasdsadwads Sperrung aktiv                                                                                                 |
| ge je Seite 📋 🖂 🖉 Seite 1 von          | 1.0.00                                                                                                   |                                                                                                    |
|                                        |                                                                                                    |                                                                                                    |
| Spalte "Gel                            | isteter Wert"                                                                                            |                                                                                                    |
|                                        | pe je Seite   HI « Seite 1 von<br>Handler<br>2000000000<br>pe je Seite   HI « Seite 1 von<br>Spalte "Gel | pp Sete   H + Sete 1 von 1 + + + +  Hadder   Reserve D  Reve-D  per Sete   H + Sete 1 von 1 + + +  Spalte "Gelisteter Wert" |

3. Klicken Sie in der Spalte "Gelisteter Wert" auf den gelisteten Wert des gewünschten Listeneintrags.

Die Detailansicht des Listeneintrags öffnet sich.

| Detailansicht Listeneintrag |                          |                     |                |  |  |  |  |
|-----------------------------|--------------------------|---------------------|----------------|--|--|--|--|
|                             |                          |                     |                |  |  |  |  |
| Sperrungsmerkmale           | Zeitpunkt der Erstellung | 28.10.2020 13:49:02 |                |  |  |  |  |
|                             | Sperrungsart             | Device-ID           |                |  |  |  |  |
|                             | Gelisteter Wert          | 1234567891234       |                |  |  |  |  |
|                             | Status                   | Sperrung aktiv      |                |  |  |  |  |
|                             |                          |                     | Details ändern |  |  |  |  |

# Sperrung von Karten-, Konto- oder Gerätedaten aktiv/inaktiv schalten

Eine Sperrung können Sie jederzeit deaktivieren oder erneut aktivieren.

Um die Sperrung von Karten-, Konto- oder Gerätedaten aufzuheben, gehen Sie wie folgt vor:

1. Öffnen Sie die Detailansicht eines gesperrten Listeneintrags.

Die Detailansicht eines Listeneintrags öffnet sich.

#### Detailansicht Listeneintrag

| Sperrungsmerkmale | Zeitpunkt der Erstellung | 28.10.2020 13:49:02 |                |
|-------------------|--------------------------|---------------------|----------------|
|                   | Sperrungsart             | Device-ID           |                |
|                   | Gelisteter Wert          | 1234567891234       |                |
|                   | Status                   | Sperrung aktiv      |                |
|                   |                          |                     | Details ändern |

1. Sperrungsmerkmale

2. Schaltfläche "Details ändern"

#### 2. Klicken Sie auf die Schaltfläche "Details ändern".

Das Auswahlfeld des Status erscheint.

| Detailansicht Listenein | trag                                  |                                     |        |
|-------------------------|---------------------------------------|-------------------------------------|--------|
|                         |                                       |                                     |        |
| Sperrungsmerkmale       | Zeitpunkt der Erstellung              | 28.10.2020 13:49:02                 |        |
|                         | Sperrungsart                          | Device-ID                           |        |
|                         | Gelisteter Wert                       | 1234567891234                       | 1      |
|                         | Status                                | Sperrung aktiv                      |        |
| Abbrechen               |                                       | Bestätigen                          | -2     |
| 1.<br>2.                | Kombinationsfeld<br>Schaltfläche "Bes | "Sperrung aktiv/inaktiv"<br>ätigen" |        |
| Sperrung al             | ctiv                                  |                                     | $\sim$ |
| Sperrung a              | ktiv                                  |                                     |        |
| Sperrung in             | aktiv                                 |                                     |        |

3. Wählen Sie "Sperrung aktiv" oder "Sperrung inaktiv" im Kombinationsfeld aus.

4. Klicken Sie auf die Schaltfläche "Bestätigen".

Computop Analytics schaltet den Listeneintrag aktiv oder inaktiv.

# Suchergebnisse exportieren

Sie können die Suchergebnisse als Excel-Datei für die weitere Verarbeitung exportieren.

Um die Suchergebnisse zu exportieren, gehen Sie wie folgt vor:

1. Wählen Sie die Werte in den Auswahlbereichen aus.

2. Klicken Sie auf die Schaltfläche "Suchen & Filtern".

Die Anwendung prüft die eingegebenen Werte. Wenn die Werte ungültig sind, erscheint eine rot dargestellte Meldung mit der Fehlerursache. Wenn die Werte gültig sind, werden die Suchergebnisse angezeigt.

|                     | Vorgänge a  | alogen      | <b>Betrupspringetion</b> | Dashboard       | Giobale Su  | che   Administratio | e Abroelden          |             |           |            |          |                |                   |
|---------------------|-------------|-------------|--------------------------|-----------------|-------------|---------------------|----------------------|-------------|-----------|------------|----------|----------------|-------------------|
|                     |             |             |                          |                 |             |                     |                      | Benutzer: X |           |            | Händler: |                |                   |
| Vorgänge 🕨 Tra      | ansaktionen | Details     | Abrechnungso             | Istelen > Dater | sexport > : | Statistiken         |                      |             |           |            |          |                |                   |
| 💿 Suchen & Fil      |             |             |                          |                 |             |                     |                      |             |           |            |          |                |                   |
| Zeitraum            |             |             |                          |                 |             |                     |                      |             |           |            |          |                |                   |
|                     |             |             |                          |                 |             |                     |                      |             |           |            |          |                |                   |
| Vorgangsmerkma      | sie         |             |                          |                 |             |                     |                      |             |           |            |          |                |                   |
|                     |             |             |                          |                 |             |                     |                      |             |           |            |          |                |                   |
|                     |             |             |                          |                 |             |                     |                      |             |           |            |          |                |                   |
|                     |             |             |                          |                 |             |                     |                      |             |           |            |          |                |                   |
|                     |             |             |                          |                 |             |                     |                      |             |           |            |          |                |                   |
| Zahlungsmerkmal     | ile .       |             |                          |                 |             |                     |                      |             |           |            |          |                |                   |
|                     |             |             |                          |                 |             |                     |                      |             |           |            |          |                |                   |
|                     |             |             |                          |                 |             |                     |                      |             |           |            |          |                |                   |
|                     | -           |             |                          |                 |             |                     |                      |             |           |            |          |                | shee 5 Educe      |
|                     |             |             |                          |                 |             |                     |                      |             |           |            |          | 04             | then a r num      |
|                     |             |             |                          |                 |             |                     |                      |             |           |            |          |                | _                 |
| 6 Vorgänge   🤰      | 10 v Vorgár | nge je Seit | e   100 00 Seite t       | von 4 in ini    |             |                     |                      |             |           |            |          |                |                   |
| leitpunkt der Emir  | tellung + H | andler      |                          | Handlervorgang  | neuroner +  | Referenzammer 4     | Vorgangatyp          | Status      | Wahrang + | Betrag Gen | ehmigung | Betrag Bachang | Betrag Gatechrift |
| 12.07 2023 09:00:02 | 2 X         |             |                          | 7354782         |             | 7364762             | Kate - Visa          | СК          | EUR       |            | 55,00    | -              |                   |
| 12.07.2023 09.00.02 | z ×         | 0000000     | 0000                     | 8411538         |             | 8411538             | Kate - Visa          | CK          | EUR       |            | 95,00    |                |                   |
| 12.07.2020 09:00:02 | 2 X         | 0000000     | 2000                     | 3079383         |             | 3079383             | Karte - Visa         | <b>CK</b>   | EUR       |            | 100,00   | 100,00         |                   |
| 12.07.2023 09:00:02 | 2 X         | 0000000     | 2000                     | 8052874         |             | 0052874             | Karte - Visa         | OK          | EUR       |            | 115,00   | 115,00         |                   |
| 12.07.2020 09:00:02 | 2 ×         | 0000000     | 0000                     | 4582597         |             | 4582567             | Kote - Visa          | FEHLER      | EUR       |            |          |                |                   |
| 12.07.2023 09:00:02 | 2 X         | 0000000     | 0000                     | 4125159         |             | 4125159             | Karte - MasterCard   | OK .        | EUR       |            | 60,50    |                |                   |
| 12.07.2020 09.00.02 | z ×         | 0000000     | 0000                     | 745852          |             | 745852              | Karte - MasterCard   | OK          | EUR       |            | 90,00    |                |                   |
| 12.07.2020 09:00:03 | 3 ×         | 0000000     | 2000                     | 2141292         |             | 2141292             | Karte - MasterCard   | CK          | USD       |            | 38,00    | 39,00          |                   |
| 12.07.2020 09:00:03 | 8 X         | 20000000    | 0000                     | 5172905         |             | 6172835             | Karte - MasterCard   | FEHLER      | 089       |            |          |                |                   |
| 12.07.2020 09:00:03 | 3 X         |             |                          | 5300678         |             | 5300670             | Kate - American Expo | CK CK       | EUR       |            | 189,00   | 129,00         | · _(              |
| 6 Vorgange   1      | 10 v Vorpär | nge je Sell | e   111 11 Sede 1        | von 4 HH        |             |                     |                      |             |           |            |          |                |                   |
|                     |             |             |                          |                 |             |                     |                      |             |           |            |          |                |                   |
|                     |             |             |                          |                 |             |                     |                      |             |           |            |          |                |                   |
|                     |             |             |                          |                 |             |                     |                      |             |           |            |          |                |                   |
|                     |             |             |                          |                 |             |                     |                      |             |           |            |          |                |                   |
|                     |             |             |                          |                 |             |                     |                      |             |           |            |          |                |                   |
|                     |             |             |                          |                 |             |                     |                      |             |           |            |          |                |                   |
|                     |             |             |                          |                 |             |                     |                      |             | _         |            |          |                |                   |
|                     |             |             |                          |                 |             |                     |                      |             |           |            |          |                |                   |
|                     |             |             |                          | 0-1-            |             |                     |                      |             |           |            |          |                |                   |
|                     |             |             | 1.                       | SChe            | attia       | icne "I             | ≤xport               | iere        | n 🖿       |            |          |                |                   |
|                     |             |             |                          |                 |             |                     |                      |             |           |            |          |                |                   |
|                     |             |             |                          |                 |             |                     |                      |             |           |            |          |                |                   |
|                     |             |             |                          |                 |             |                     |                      |             |           |            |          |                |                   |
|                     |             |             |                          |                 |             |                     |                      |             |           |            |          |                |                   |

3. Klicken Sie auf die Schaltfläche "Exportieren

Die Suchergebnisse werden als Excel-Tabelle zum Download bereitgestellt.